# dig/nslookup을 사용하여 도메인에 대한 SPF, DKIM 및 DMARC 레코드를 찾는 방법

## 목차

<u>소개</u> <u>사전 요구 사항</u> <u>요구 사항</u> <u>사용되는 구성 요소</u> <u>SPF</u> <u>DKIM</u> <u>DMARC</u> 관련 정보

## 소개

이 문서에서는 dig/nslookup ESA(Email Security Appliance) 및 CES(Cloud Email Security)에서 도메 인에 대한 SPF, DKIM 및 DMARC 레코드를 찾습니다.

## 사전 요구 사항

### 요구 사항

다음 주제에 대한 지식을 보유하고 있으면 유용합니다.

- 비동기 OS 10.0 이상의 ESA
- 어플라이언스에 대한 관리 액세스

### 사용되는 구성 요소

이 문서의 정보는 Async OS 10.0 이상에서 지원되는 모든 ESA 하드웨어 모델 및 가상 어플라이언 스를 기반으로 합니다.

CLI에서 어플라이언스의 버전 정보를 확인하려면 version 명령을 입력합니다. GUI에서

#### Monitor > System Status.

둘 다 nslookup 및 dig 현재 ESA/CES Async OS 릴리스에서 명령이 지원됩니다. 이러한 명령은 어플 라이언스에 대한 SSH/CLI 액세스를 통해 실행할 수 있습니다.

이 문서의 정보는 특정 랩 환경의 디바이스를 토대로 작성되었습니다. 이 문서에 사용된 모든 디바 이스는 초기화된(기본) 컨피그레이션으로 시작되었습니다. 현재 네트워크가 작동 중인 경우 모든 명령의 잠재적인 영향을 미리 숙지하시기 바랍니다.

제공된 샘플 출력은 도메인에 대한 것입니다 cisco.com 및 gmail.com다른 도메인에도 유사한 명령을 사용할 수 있습니다.

## SPF

SPF 조회는 다음 형식으로 수행할 수 있습니다.

- nslookup 도메인 txt
- dig 도메인 txt

참고: 초그 말을 대신하다 domain 조회하려는 도메인을 선택합니다.

여러 TXT 레코드가 게시된 도메인의 경우 nslookup SPF 레코드를 나열하지 못할 수 있습니다. 이러 한 경우 dig 대신 사용해야 합니다.

다음은 다음 출력 예시에 나와 있습니다. cisco.com.

```
(Machine lab.esa.com)> nslookup cisco.com txt
TXT="google-site-verification=qPS9ZkoQ-Og1rBrM1_N7z-tNJNy2BVxE8lw6SB2iFdk"
TTL=21m 8s
(Machine lab.esa.com)> dig cisco.com txt
;; Warning: Message parser reports malformed message packet.
;; Truncated, retrying in TCP mode. ; <<>> DiG 9.11.2 <<>> cisco.com TXT
;; global options: +cmd
;; Got answer:
;; ->>HEADER<<- opcode: QUERY, status: NOERROR, id: 20648
;; flags: qr rd ra; QUERY: 1, ANSWER: 25, AUTHORITY: 0, ADDITIONAL: 0 ;; QUESTION SECTION:
;cisco.com. IN TXT ;; ANSWER SECTION:
cisco.com. 1782 IN TXT "fastly-domain-delegation-w049tcm0w48ds-341317-20210209"
cisco.com. 1782 IN TXT "v=spf1 redirect=spfa._spf.cisco.com"
cisco.com. 1782 IN TXT "MS=ms35724259"
cisco.com. 1782 IN TXT "amazonses:QbUv5pPHGQxRy1vKA0J7Y/biE9oR6MTxOTI1bZIfjsw="
cisco.com. 1782 IN TXT "fastly-domain-delegation-e9a758d22183504af2d5ab4d9a9853da-20210127"
cisco.com. 1782 IN TXT "QuoVadis=94d4ae74-ecd5-4a33-975e-a0d7f546c801"
cisco.com. 1782 IN TXT "atlassian-domain-
verification=672RcADvt8BPqsb9qCN2ZC5DoTAhUT8abC1b1YKQxi/MHMaGoA/BuvjFMaWRtqd7"
cisco.com. 1782 IN TXT "google-site-verification=9MlQU9MMQ1jHLMUkONKe6QzZ-ZIGRv0BCD1_rY1Zdmc"
cisco.com. 1782 IN TXT "SFMC-o7HX74BQ79k7glpt_qjlF2vmZO9DpqLtYxKLwg87"
cisco.com. 1782 IN TXT "926723159-3188410"
cisco.com. 1782 IN TXT "docusign=95052c5f-a421-4594-9227-02ad2d86dfbe"
cisco.com. 1782 IN TXT "amazonses:7LyiKZmpuGja4+KbA4xX3lN69yajYKLkHH4QJcWnuwo="
cisco.com. 1782 IN TXT "google-site-verification=qPS9ZkoQ-Og1rBrM1_N7z-tNJNy2BVxE81w6SB2iFdk"
cisco.com. 1782 IN TXT
"zpSH7Ye/seyY61hH8+Rq5Kb+ZJ9hDa+qeFBaD/6sPAAg+2POkGdP0byHb1pFVK9uZgYF2AIosUSZq4MB17oydQ=="
cisco.com. 1782 IN TXT
"duo_sso_verification=AxenLdoqIXzjl2RJzE1Bl0fkawDbDFlnbyvjAt8vcjKHBkvYwEMySDRk5QmBd66v"
cisco.com. 1782 IN TXT "facebook-domain-verification=lzoxo8z7t013qpruxmhc8dkerq47vh"
cisco.com. 1782 IN TXT "google-site-verification=lW5egPMJI4VrLc28YW-JBkgA-FDNVnhFCXQVDvFgZTo"
cisco.com. 1782 IN TXT "facebook-domain-verification=qr2nigspzrpa96j1nd9criovuuwino"
cisco.com. 1782 IN TXT "apple-domain-verification=qOInipPgso3W8cmK"
cisco.com. 1782 IN TXT "identrust_validate=JnSSfW+y58dEQju6mVBe8lu1MGFepXI50P270E1ZZQmL"
cisco.com. 1782 IN TXT "onetrust-domain-verification=20345dd0c33946f299f14c1498b41f67"
cisco.com. 1782 IN TXT "mixpanel-domain-verify=2c6cb1aa-a3fb-44b9-ad10-d6b744109963"
cisco.com. 1782 IN TXT "identrust_validate=Wns4/AOM0Ij2kQCQhzvNbMcoBzxItOa+4407KF06lIp3"
cisco.com. 1782 IN TXT "docusign=5e18de8e-36d0-4a8e-8e88-b7803423fa2f"
cisco.com. 1782 IN TXT "amazonses:mX+ylQj+fJAfh9pr03yIR7YvjKZ1bOo5ABegqM/5pvI=" ;; Query time: 0
msec
;; SERVER: 127.0.0.1#53(127.0.0.1)
;; WHEN: Tue Feb 23 06:03:28 GMT 2021
;; MSG SIZE rcvd: 1756
```

```
(Machine lab.esa.com) > nslookup gmail.com txt
TXT="v=spf1 redirect=_spf.google.com"
TTL=30m
(Machine lab.esa.com)> dig gmail.com txt
; <<>> DiG 9.11.2 <<>> gmail.com TXT
;; global options: +cmd
;; Got answer:
;; ->>HEADER<<- opcode: QUERY, status: NOERROR, id: 14807
;; flags: qr rd ra; QUERY: 1, ANSWER: 2, AUTHORITY: 0, ADDITIONAL: 0 ;; QUESTION SECTION:
;qmail.com. IN TXT ;; ANSWER SECTION:
gmail.com. 1800 IN TXT "v=spf1 redirect=_spf.google.com"
gmail.com. 1800 IN TXT "globalsign-smime-dv=CDYX+XFHUw2wml6/Gb8+59BsH31KzUr6c112BPvqKX8=" ;;
Query time: 85 msec
;; SERVER: 127.0.0.1#53(127.0.0.1)
;; WHEN: Tue Feb 23 06:05:38 GMT 2021
;; MSG SIZE rcvd: 148
```

## DKIM

DKIM 조회는 다음 형식으로 수행할 수 있습니다.

- nslookup selector.\_domainkey.domain txt
- dig selector.\_domainkey.domain txt

참고: 단어 대체 selector 및 domain DKIM 선택기 및 도메인을 조회하려는 경우

```
(Machine lab.esa.com) > nslookup iport._domainkey.cisco.com txt
TXT="v=DKIM1;
p=MIGfMA0GCSqGSIb3DQEBAQUAA4GNADCBiQKBgQCctxGhJnvNpdcQLJM6a/0otvdpzFIJuo730YFuw6/8bXcf8/p5JG/iME
\label{eq:link} \texttt{1r9fUlrNzs3kMn9zdPyvTyRbyZ0UyMrsM3ZN2JAIop3M7sitqHgp8pbORFgQyZxq+L23I2cELq+qw} \\
tbanjWJzEPpVvrvbuz9QL8CUtS+V5N51dq8L/1wIDAQAB; "
TTL=1d
(Machine lab.esa.com)> dig iport._domainkey.cisco.com txt
; <<>> DiG 9.11.2 <<>> iport._domainkey.cisco.com TXT
;; global options: +cmd
;; Got answer:
;; ->>HEADER<<- opcode: QUERY, status: NOERROR, id: 21671
;; flags: qr rd ra; QUERY: 1, ANSWER: 1, AUTHORITY: 0, ADDITIONAL: 0 ;; QUESTION SECTION:
;iport._domainkey.cisco.com. IN TXT ;; ANSWER SECTION:
iport._domainkey.cisco.com. 86400 IN TXT "v=DKIM1;
p=MIGfMA0GCSqGSIb3DQEBAQUAA4GNADCBiQKBgQCctxGhJnvNpdcQLJM6a/0otvdpzFIJuo730YFuw6/8bXcf8/p5JG/iME
1r9fUlrNZs3kMn9ZdPYvTyRbyZ0UyMrsM3ZN2JAIop3M7sitqHgp8pbORFgQyZxq+L23I2cELq+qw
tbanjWJzEPpVvrvbuz9QL8CUtS+V5N5ldq8L/lwIDAQAB;"
;; Query time: 2 msec
;; SERVER: 127.0.0.1#53(127.0.0.1)
;; WHEN: Tue Feb 23 06:41:31 GMT 2021
;; MSG SIZE rcvd: 285
(Machine lab.esa.com)> dig 20161025._domainkey.gmail.com TXT
; <<>> DiG 9.11.2 <<>> 20161025._domainkey.gmail.com TXT
;; global options: +cmd
;; Got answer:
```

```
;; ->>HEADER<<- opcode: QUERY, status: NOERROR, id: 11798
;; flags: qr rd ra; QUERY: 1, ANSWER: 1, AUTHORITY: 0, ADDITIONAL: 0 ;; QUESTION SECTION:
;20161025._domainkey.gmail.com. IN TXT ;; ANSWER SECTION:
20161025._domainkey.gmail.com. 1800 IN TXT "k=rsa;
p=MIIBIjANBgkqhkiG9w0BAQEFAAOCAQ8AMIIBCgKCAQEAviPGBk4ZB64UfSqWyAicdR7lodhytae+EYRQVtKDhM+1mXjEqR
tP/pDT3sBhazkmA48n2k5NJUyMEoO8nc2r6sUA+/Dom5jRBZp6qDKJOwjJ5R/OpHamlRG+YRJQqR"
"tqEgSiJWG7h7efGYWmh4URhFM9k9+rmG/CwCgwx7Et+c8OMlngaLl04/bPmfpjdEyLWyNimk761CX6KymzYiRDNz1MOJOJ7
OzFaS4PFbVLn0m5mf0HVNtBpPwWuCNvaFVf1UYxEyb1bB6h/oWOPGbzoSgtRA47SHV53SwZjIsVpb
q4LxUW9IxAEwYzGcSgZ4n5Q8X8TndowsDUzoccPFGhdwIDAQAB"
;; Query time: 174 msec
;; SERVER: 127.0.0.1#53(127.0.0.1)
;; WHEN: Tue Feb 23 06:45:01 GMT 2021
;; MSG SIZE rcvd: 462
(Machine lab.esa.com)> nslookup 20161025._domainkey.gmail.com TXT
TXT="k=rsa;
tP/pDT3sBhazkmA48n2k5NJUyMEoO8nc2r6sUA+/Dom5jRBZp6qDKJOwjJ5R/OpHamlRG+YRJQqR"
"tqEgSiJWG7h7efGYWmh4URhFM9k9+rmG/CwCgwx7Et+c80M1ngaL104/bPmfpjdEyLWyNimk761CX6KymzYiRDNz1M0J0J7
OzFaS4PFbVLn0m5mf0HVNtBpPwWuCNvaFVf1UYxEyb1bB6h/oWOPGbzoSgtRA47SHV53SwZjIsVpb
q4LxUW9IxAEwYzGcSgZ4n5Q8X8TndowsDUzoccPFGhdwIDAQAB"
TTL=30m
```

## **DMARC**

DMARC 조회는 다음 형식으로 수행할 수 있습니다.

- nslookup \_dmarc.domain txt
- dig \_dmarc.domain txt

참고: 초그 말을 대신하다 domain 조회하려는 도메인과 일치합니다.

```
(Machine lab.esa.com) > nslookup _dmarc.cisco.com txt
TXT="v=DMARC1; p=quarantine; pct=0; fo=1; ri=3600; rua=mailto:cisco@rua.agari.com;
ruf=mailto:cisco@ruf.agari.com"
TTL=30m
(Machine lab.esa.com)> dig txt _dmarc.cisco.com
; <<>> DiG 9.11.2 <<>> _dmarc.cisco.com TXT
;; global options: +cmd
;; Got answer:
;; ->>HEADER<<- opcode: QUERY, status: NOERROR, id: 24522
;; flags: qr rd ra; QUERY: 1, ANSWER: 1, AUTHORITY: 0, ADDITIONAL: 0 ;; QUESTION SECTION:
;_dmarc.cisco.com. IN TXT ;; ANSWER SECTION:
_dmarc.cisco.com. 1800 IN TXT "v=DMARC1; p=quarantine; pct=0; fo=1; ri=3600;
rua=mailto:cisco@rua.agari.com; ruf=mailto:cisco@ruf.agari.com"
;; Query time: 2 msec
;; SERVER: 127.0.0.1#53(127.0.0.1)
;; WHEN: Tue Feb 23 06:34:15 GMT 2021
;; MSG SIZE rcvd: 155
(Machine lab.esa.com) > nslookup _dmarc.gmail.com txt
```

TTL=30m

TXT="v=DMARC1; p=none; sp=quarantine; rua=mailto:mailauth-reports@google.com"

(Machine lab.esa.com)> dig \_dmarc.gmail.com txt

; <<>> DiG 9.11.2 <<>> \_dmarc.gmail.com TXT ;; global options: +cmd ;; Got answer: ;; ->>HEADER<<- opcode: QUERY, status: NOERROR, id: 28370 ;; flags: qr rd ra; QUERY: 1, ANSWER: 1, AUTHORITY: 0, ADDITIONAL: 0 ;; QUESTION SECTION: ;\_dmarc.gmail.com. IN TXT ;; ANSWER SECTION: \_dmarc.gmail.com. 1800 IN TXT "v=DMARC1; p=none; sp=quarantine; rua=mailto:mailauthreports@google.com" ;; Query time: 85 msec ;; SERVER: 127.0.0.1#53(127.0.0.1) ;; WHEN: Tue Feb 23 06:35:18 GMT 2021

;; MSG SIZE rcvd: 118

## 관련 정보

- <u>Cisco Email Security Appliance 엔드 유저 가이드</u>
- <u>기술 지원 및 문서 Cisco Systems</u>

이 번역에 관하여

Cisco는 전 세계 사용자에게 다양한 언어로 지원 콘텐츠를 제공하기 위해 기계 번역 기술과 수작업 번역을 병행하여 이 문서를 번역했습니다. 아무리 품질이 높은 기계 번역이라도 전문 번역가의 번 역 결과물만큼 정확하지는 않습니다. Cisco Systems, Inc.는 이 같은 번역에 대해 어떠한 책임도 지지 않으며 항상 원본 영문 문서(링크 제공됨)를 참조할 것을 권장합니다.